Manually Mount Time Machine Disk Utility
>>CLICK HERE<<<</p>

## >>>CLICK HERE<<<